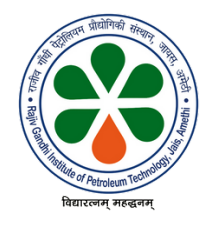

Rajiv Gandhi Institute of Petroleum Technology

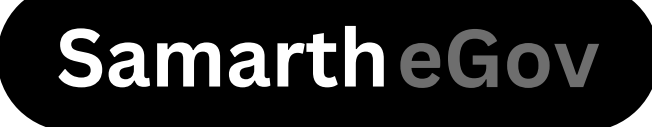

# For Institute's Employees

# Process to apply Out-of-Station Leave

## Steps for Applying Out of Station Leave

## Step 1: Apply for Out of Station Leave

After login into the employee account, click on the Employee Service >>> Apply Station Leave (under Leave section)

| • Employee Services | Dashboard                                   |   |                                          |   |
|---------------------|---------------------------------------------|---|------------------------------------------|---|
| • Finance           | Employee                                    |   | Leave                                    |   |
| Governance          | Profile -+                                  |   | Leave Applications →                     |   |
| Academic            | Education Details →                         |   | Station Leave Applications $\rightarrow$ |   |
| Campus Services     | Service Profile →<br>Research Publication → |   | Apply Leave →<br>Apply Station Leave →   |   |
| Data Management     | History →                                   |   | My Leaves →                              |   |
| Administration      |                                             |   | history 4                                |   |
| Account Settings    | Visit Employee                              | ÷ | Visit Leave                              | ÷ |

# **Step 2: Station Leave Application**

After clicking on the Apply Station Leave, the employee has to **Add Out of Station Information** as shown below and click on **Creat**.

| Add Out Of Station Information |                       | Reason                     |                        |   |
|--------------------------------|-----------------------|----------------------------|------------------------|---|
| From Date                      | dd-mm-yyyy:           | Upload Supporting Document |                        | × |
| To Date                        | dd-mm-yyyy:           |                            | Drag & drop files here |   |
| Mobile Number                  | <b>-</b> • ########## |                            |                        |   |
| Address *                      |                       |                            | Cancel Browse          |   |
| Reason                         |                       | (                          | Create                 |   |

### **Steps for Applying Station Leave**

### **Step 3: Verification of Leave Details**

A preview will appear after creating the out-of-station leave request, where all the filled details can be seen and verified by the leave applicant.

After preview, the employee may **Update** the information (if required) or may **Submit** the application for further processes.

| Station Leave View | Update Submit                                                                      |
|--------------------|------------------------------------------------------------------------------------|
| Employee Name      | 0191, Amit Kumar Srivastav (अमित कुमार श्रीवास्तव), Assistant-I-Registrar's Office |
| From Date          | 2024-10-11                                                                         |
| From Time          | 12:29:00 PM                                                                        |
| To Date            | 2024-10-13                                                                         |
| To Time            | 12:29:00 PM                                                                        |
| Mobile Number      |                                                                                    |
| Address            | Test leave                                                                         |
| Status             | Saved                                                                              |
| Reason             | Test leave                                                                         |
| Submitted Date     | 10-10-2024                                                                         |

# After clicking on submit your out-of-station leave application will be forwarded for approval processes.